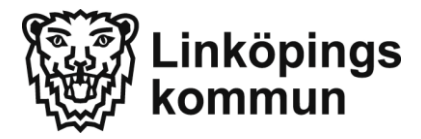

## Uppdatera dina kontaktuppgifter

- 1. Gå till adressen: <u>http://www.linkoping.se/forskola-och-utbildning/inloggning-vardnadshavare/</u> Adressen gäller även för dig med barn i skola.
- 2. Här väljer man att logga in på : Barnomsorg / skola. E-tjänster. Har man inte BankID kan man även välja e-medborgarkonto.
- 3. Uppdatera dina kontaktuppgifter under rubriken Uppdatera kontaktuppgifter.

| Barno                                                                                             | ▼<br>omsorg                       | Skolor                                               | Mir                                      | na uppgifter                                                                                           | Hjälp                                                                                           | Logga ut                                                      |
|---------------------------------------------------------------------------------------------------|-----------------------------------|------------------------------------------------------|------------------------------------------|----------------------------------------------------------------------------------------------------|-------------------------------------------------------------------------------------------------|---------------------------------------------------------------|
|                                                                                                   |                                   |                                                      |                                          |                                                                                                    |                                                                                                 |                                                               |
| ::Välkommen                                                                                       |                                   |                                                      | ::Akt                                    | uellt                                                                                                  |                                                                                                 |                                                               |
| Välkommen till Skola och Barnomsorg på webben,                                                    |                                   |                                                      | Place                                    | eringar                                                                                                |                                                                                                 |                                                               |
| Marcus!<br>För att se din egen personliga information, välj ett barn och<br>använd länkarna nedan |                                   |                                                      | Ditt b                                   | arn har fått en pla                                                                                    | cering                                                                                          |                                                               |
| du har åtkomst till.                                                                              |                                   |                                                      |                                          |                                                                                                    |                                                                                                 |                                                               |
| Aktuell enhet/roll:                                                                               |                                   |                                                      | ::Län                                    | ikar                                                                                                   |                                                                                                 |                                                               |
| Medborgare / -OSPEC-                                                                              |                                   | •                                                    | Tine                                     | för registrering :                                                                                     | w inkomst under                                                                                 | Barnomcorg                                                    |
|                                                                                                   |                                   |                                                      | I viss<br>inkon                          | a fall får man ned<br>nstanmälan, trots                                                                | anstående medde<br>att detta inte stäm                                                          | ande vid<br>mer:                                              |
|                                                                                                   |                                   |                                                      | Du ha                                    | ar inte något barn                                                                                     | som har en gällan                                                                               | de placering                                                  |
|                                                                                                   |                                   |                                                      | En lös<br>anvä                           | sning är att logga<br>ndaruppgifter när                                                                | in med sin sambos<br>inkomstuppaiftern                                                          | ;<br>a ska uppdateras,                                        |
|                                                                                                   |                                   | -                                                    | Uppd<br>Kontr<br>behov<br>meny<br>utskie | latera kontaktup<br>ollera gärna dina<br>v. Funktionen nås<br>n. Detta är viktigt<br>ck med e-post och | <b>pgifter</b><br>kontaktuppgifter o<br>genom att klicka p<br>eftersom vi komn<br>SMS framöver. | ch justera dem vid<br>å Mina uppgifter i<br>ner att genomföra |
| Https://barnomsorg.linkoping.se/default.asp?page=auth/                                            | /a                                | 0.4.0                                                |                                          |                                                                                                    |                                                                                                 |                                                               |
| v Redigera Visa Favoriter Verktyg Hjälp                                                           |                                   | //barnomsorg.linkop 🔎 👻 i                            | 🔒 🖒 <i>( e</i> xter                      | - Mina kontaktuppgi ×                                                                                  |                                                                                                 | ÷ *                                                           |
| Poisiag pa webupiatser • 🐑 websitce-gaiteri • 💟 Manualer                                          | Arkiv Redigera Vis                | sa Favoriter Verktyg Hjä                             | lp                                       | - 1:-14/-6                                                                                             |                                                                                                 |                                                               |
| Linköpings<br>kommun                                                                              | Link                              | köpings<br>nmun                                      |                                          |                                                                                                    |                                                                                                 |                                                               |
| Barnomsorg                                                                                        |                                   | Based                                                |                                          | Chalan Maa                                                                                             |                                                                                                 | le Legesut                                                    |
| :Välkommen                                                                                        | Startsida <del>–</del> Än         | dra adressuppoifter                                  | r                                        | SKOIOF MIITA                                                                                           | парруптет пја                                                                                   | ip Logga ut                                                   |
| Välkommen till Skola och Barnomsorg på we                                                         | ::Mina konta                      | aktuppgifter                                         |                                          | ::Notifieringsinstä                                                                                    | Ilningar                                                                                        |                                                               |
| Mats!<br>För att se din egen personliga information kan du f<br>någon av länkarna här nedan:      | ö Här kan du up<br>så att informa | ppdatera dina kontaktu<br>itionen alltid är aktuell. | ippgifter<br>från                        | Skicka SMS: när f<br>via talsvar och vid og                                                            | rånvaroanmälan görs<br>iltig elevfrånvaro                                                       |                                                               |
| Test, Testenhet                                                                                   | Skatteverket<br>dem.              | och måste därför ändr                                | as hos                                   | Skicka e-post: nä<br>görs via talsvar och v                                                            | r frånvaroanmälan<br>vid ogiltig elevfrånvaro                                                   |                                                               |
| Här nedan kan du byta mellan de enheter eller rolle<br>du har åtkomst till.                       | c/o-adress:                       |                                                      |                                          | gere na alerar con i                                                                                   | Ok Avbryt                                                                                       |                                                               |
| Aktuell enhet/roll:                                                                               | Utdelningsadr                     | esc.                                                 |                                          |                                                                                                    |                                                                                                 |                                                               |
| heaborgare / coree                                                                                | Riggargatan S                     | 5                                                    |                                          |                                                                                                    |                                                                                                 |                                                               |
|                                                                                                   | Postnummer:<br>603 65             | Ort:<br>NORRKÖPING                                   |                                          |                                                                                                    |                                                                                                 |                                                               |
|                                                                                                   | Tel. hem:                         |                                                      |                                          |                                                                                                    |                                                                                                 |                                                               |
|                                                                                                   | Tel. mobil:                       |                                                      |                                          |                                                                                                    |                                                                                                 |                                                               |
|                                                                                                   | 0725740236                        |                                                      |                                          |                                                                                                    |                                                                                                 |                                                               |
|                                                                                                   |                                   |                                                      |                                          |                                                                                                    |                                                                                                 |                                                               |
|                                                                                                   | E-postadress:<br>mats.a.erikss    | son@linkoping.se                                     |                                          |                                                                                                    |                                                                                                 |                                                               |
|                                                                                                   | Upprepa e-po                      | stadressen (görs vid ä                               | ndring):                                 |                                                                                                    |                                                                                                 |                                                               |
|                                                                                                   |                                   | Bekräfta                                             | Avbryt                                   |                                                                                                    |                                                                                                 |                                                               |
|                                                                                                   |                                   |                                                      |                                          |                                                                                                    |                                                                                                 |                                                               |
|                                                                                                   |                                   |                                                      |                                          |                                                                                                    |                                                                                                 |                                                               |

4. Viktigt att uppgifterna ; Tel.mobil och E-postadress stämmer

- 5. Har man ingen mobil och/eller e-post så ska man bocka ur respektive ruta under Notifieringsinställningar.
- 6. Glöm inte att klicka på Bekräfta när du har skrivit in dina kontaktuppgifter

## Skapa konto/Ändra lösenord till Dexter App

För att kunna använda appen för frånvaroanmälan måste man först skapa/ändra lösenordet.

1. Klicka på länken Mina uppgifter och välj rubriken Skapa/Ändra lösenord till dexter-appen

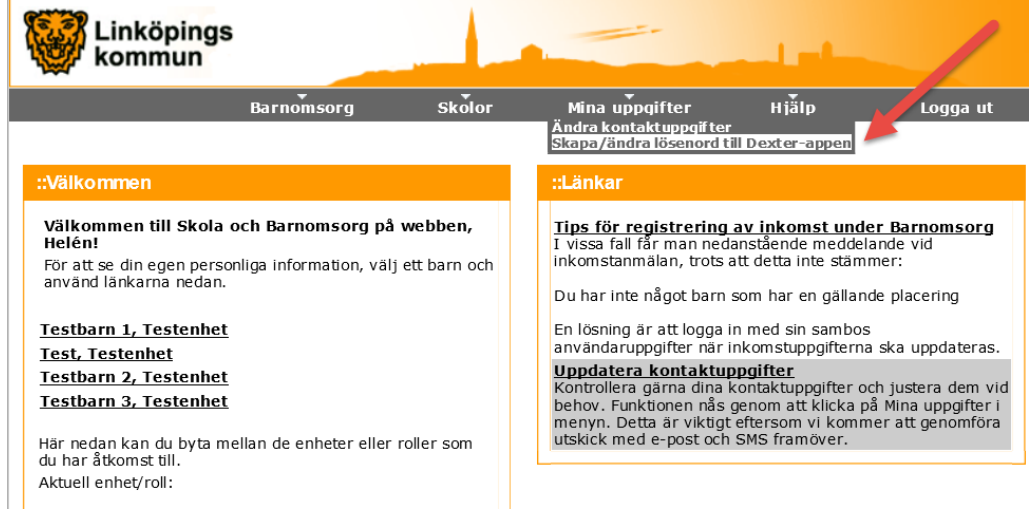

2. Skriv in ett lösenord i fältet Nytt lösenord och upprepa lösenordet i nästa fält. Klicka sedan på OK.

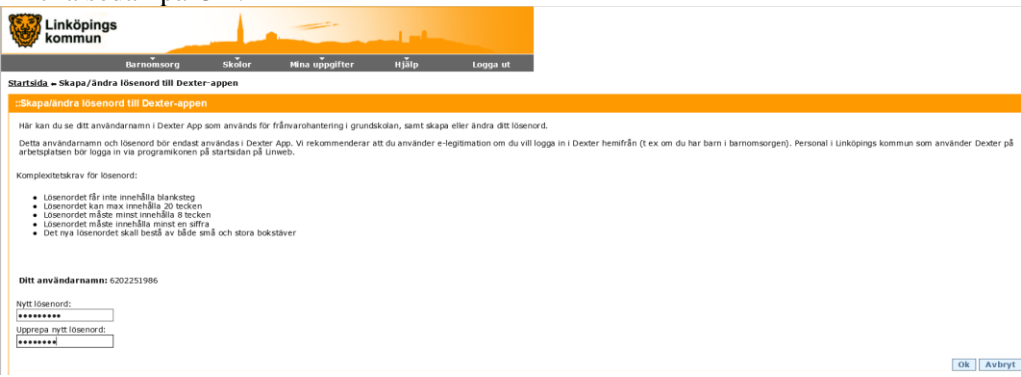

3. Klicka på OK. Ditt lösenord är nu klart att använda.

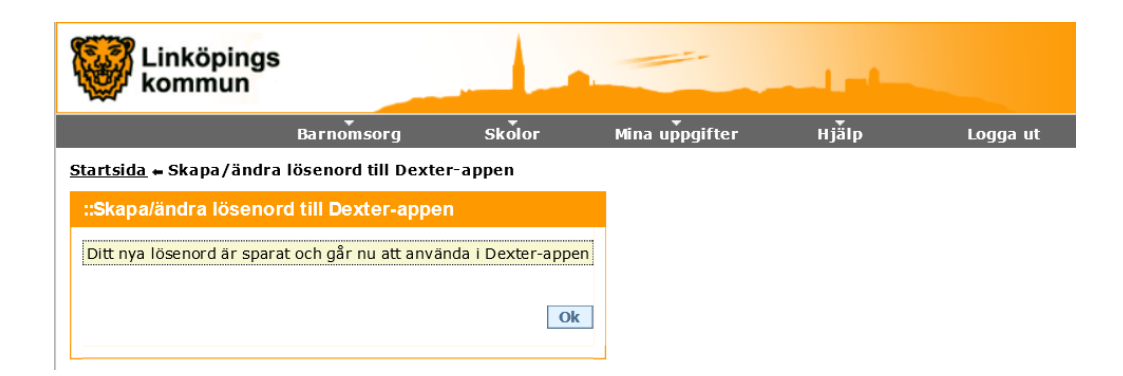

## Frånvaroanmälan via Skola och Barnomsorg på webben

Vårdnadshavare kan nu frånvaroanmäla sina barn via e-tjänsten, Skola och Barnomsorg på webben.

1. Välj Anmäl frånvaro

| ::Välkommen                                                                                                    | ::Länkar                                                                                                    |
|----------------------------------------------------------------------------------------------------|----------------------------------------------------------------------------------------------------|
| Välkommen till Skola och Barnomsorg på webben,<br>Mats!   För att se din egen personliga information kan du följa<br>någon av länkarna här nedan:   Test, Testenhet   • Anmäl frånvaro • Frånvaro   • Frånvarolista • Klasslista   • Nationella prov • Schema - elev | Tips för registrering av inkomst under Barnomsorg   I vissa fall får man nedanstående meddelande vid   inkomstanmälan, trots att detta inte stämmer:   Du har inte något barn som har en gällande placering   En lösning är att logga in med sin sambos<br>användaruppgifter när inkomstuppgifterna ska uppdateras.   Uppdatera kontaktuppgifter   Kontrollera gärna dina kontaktuppgifter och justera dem vid<br>behov. Funktionen nås genom att klicka på Mina uppgifter i<br>menyn. Detta är viktigt eftersom vi kommer att genomföra<br>utskick med e-post och SMS framöver. |
| Här nedan kan du byta mellan de enheter eller roller som<br>du har åtkomst till.<br>Aktuell enhet/roll:<br>Medborgare / -OSPEC-                                                                                                    |                                                                                                    |

2. Välj Orsak Anmäld frånvaro och fyll i datum för frånvaron. Om frånvaron gäller del av dag måste även tidpunkt fyllas i. Avsluta anmälan genom att Spara.

| Linköping<br>kommun                                                   | s                |                           |                |       |          |
|-----------------------------------------------------------------------|------------------|---------------------------|----------------|-------|----------|
|                                                                       | Barnomsorg       | Skolor                    | Mina uppgifter | Hjälp | Logga ut |
| <u>Startsida</u> 🗕 Registrera a                                       | anmäld frånvaro  |                           |                |       |          |
| ::Registrera anmäld                                                   | frånvaro         |                           |                |       |          |
| Namn: Test Te<br>Klass: TEST<br>Födelsedatum: 07077<br>Anmäl frånvaro | estsson<br>7     | <u>Visa frânvaro un</u> e | der läsåret    |       |          |
| Orsak S                                                               | tartdatum Tid(HH | :mm) Slutdatum Ti         | d(HH:mm)       |       |          |
| Välj orsak<br>Anmäld frånvaro                                         | 2016-05-31       | 2016-05-31<br>Spara       | Avbryt         |       |          |